#### www.lo-net2.de

#### LOGIN für SchülerInnen

| Die kostenlose Lernplattform für Ihre Schule                            |                                                       |
|-------------------------------------------------------------------------|-------------------------------------------------------|
| Login                                                                   |                                                       |
| Login (= E-Mail-Adresse)                                                | 2. Anmeldenamen 📉 🤇 1. Klicken 🌖                      |
| nachnamevorname@rs-bk.mv.lo-net2.de                                     | eingeben                                              |
| Passwort                                                                |                                                       |
| badkleinen                                                              |                                                       |
| Wichtig:<br>Loggen Sie sich bitte zum Beenden Ihrer Sitzung wieder aus! | 3. Startpasswort<br>für den ersten<br>Zugang eingeben |
| Mit dem Login akzeptiere ich die > Nutzungsbedingungen                  |                                                       |
| Einloggen                                                               |                                                       |

#### Bitte so vorgehen:

- einloggen mit
  - der persönlichen Email-Adresse <u>nachnamevorname@rs-bk.mv.lo-net2.de</u> als Anmeldename und
  - o dem Startpasswort badkleinen
  - bitte beachten:
    - alles kleingeschrieben
    - keine Leerzeichen
    - ä=ae, ö=oe, ü=ue, ß=sz
- anschließend <u>muss</u> man ein neues Passwort festlegen
  - o neues Passwort eingeben (mindestens 8 Zeichen)
  - o neues Passwort wiederholen
  - Passwort -Änderung speichern
- Nutzungsbedingungen akzeptieren!
- Startbildschirm erscheint mit den beiden wichtigen Bereichen
  - o PRIVAT
    - Zugriff auf das persönliche Email-Postfach
  - INSTITUTION
    - Zugriff auf MEINE KLASSEN bzw. MEINE GRUPPEN
      - Mitgliedschaft in der eigenen Klasse bzw. Gruppe
      - Zugriff auf die dazugehörige Dateiablage der Klasse bzw. Gruppe
      - Zugriff auf die Mitteilungen der <u>eigenen</u> Klasse bzw. Gruppe

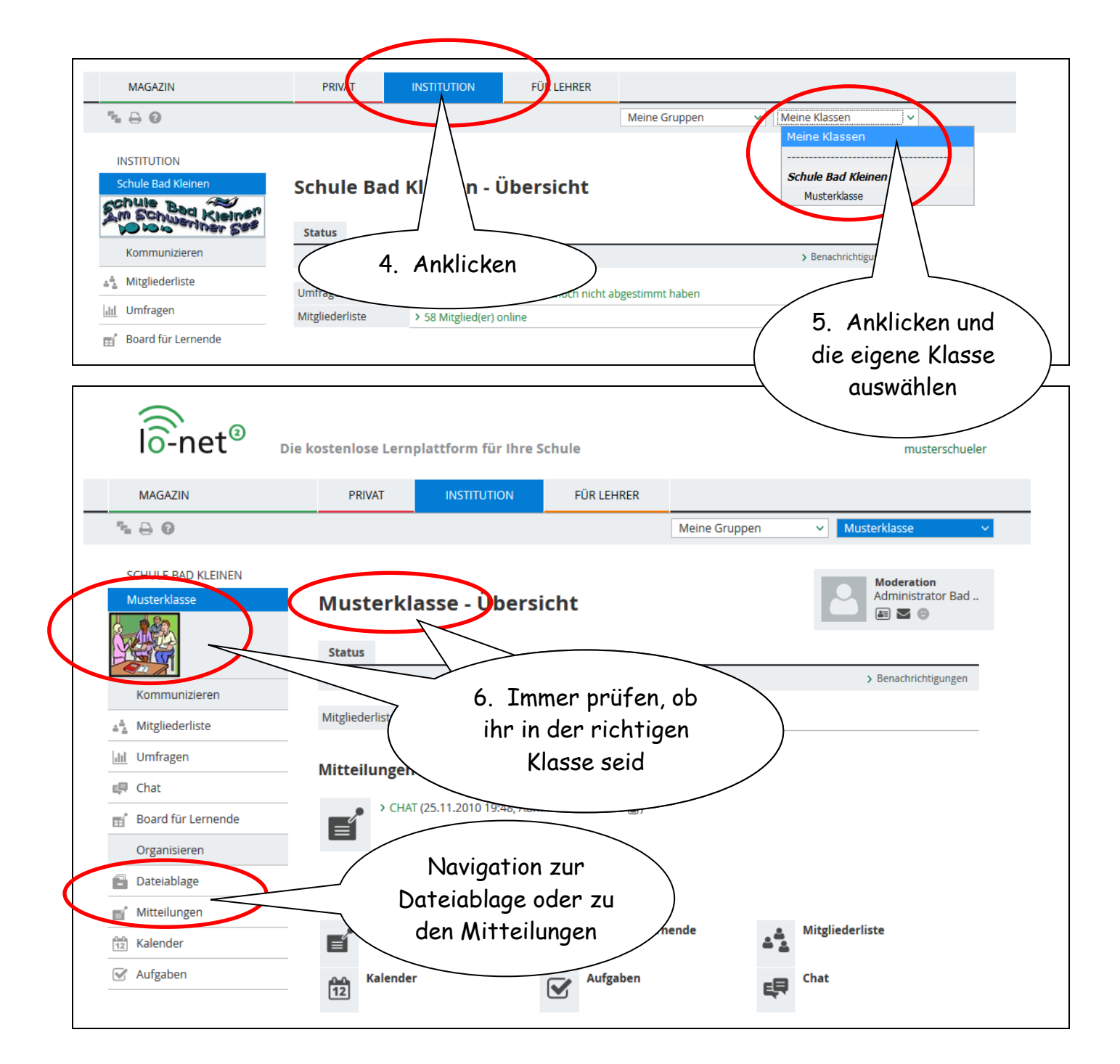

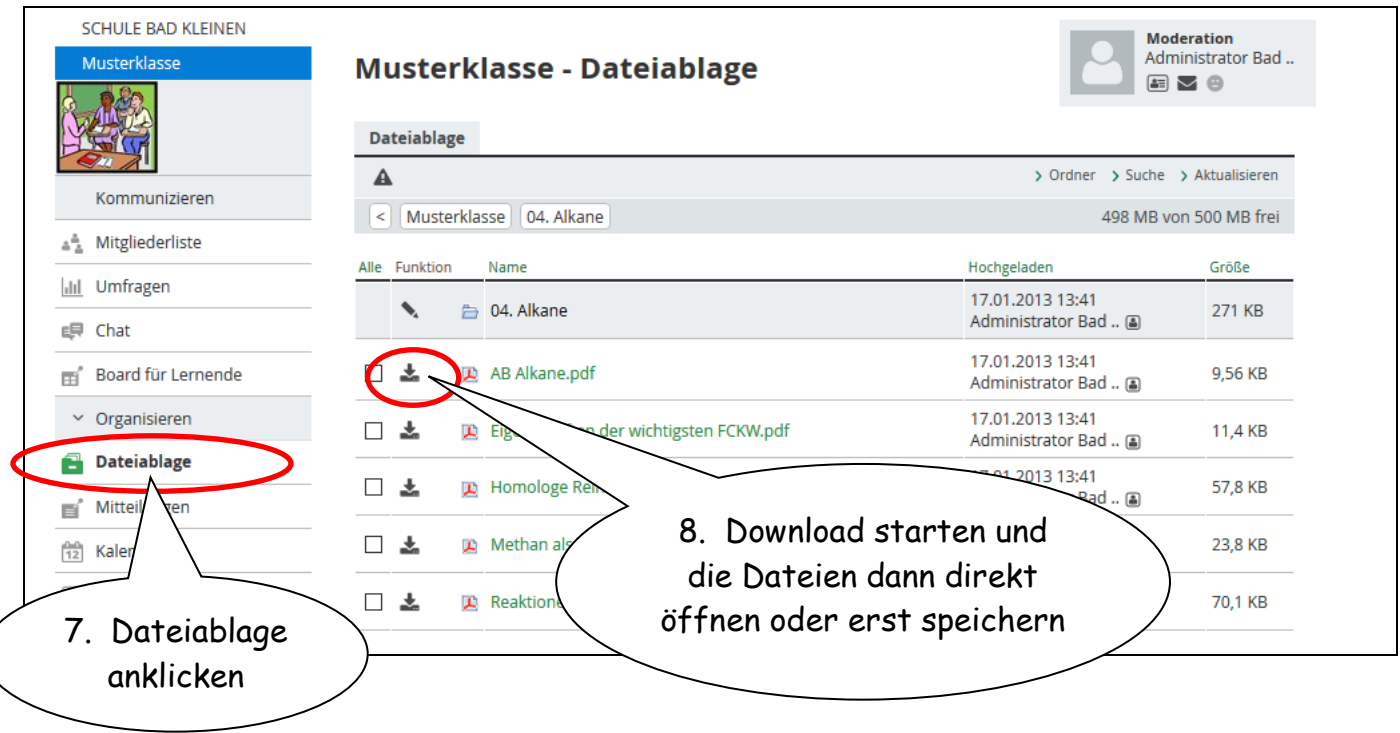

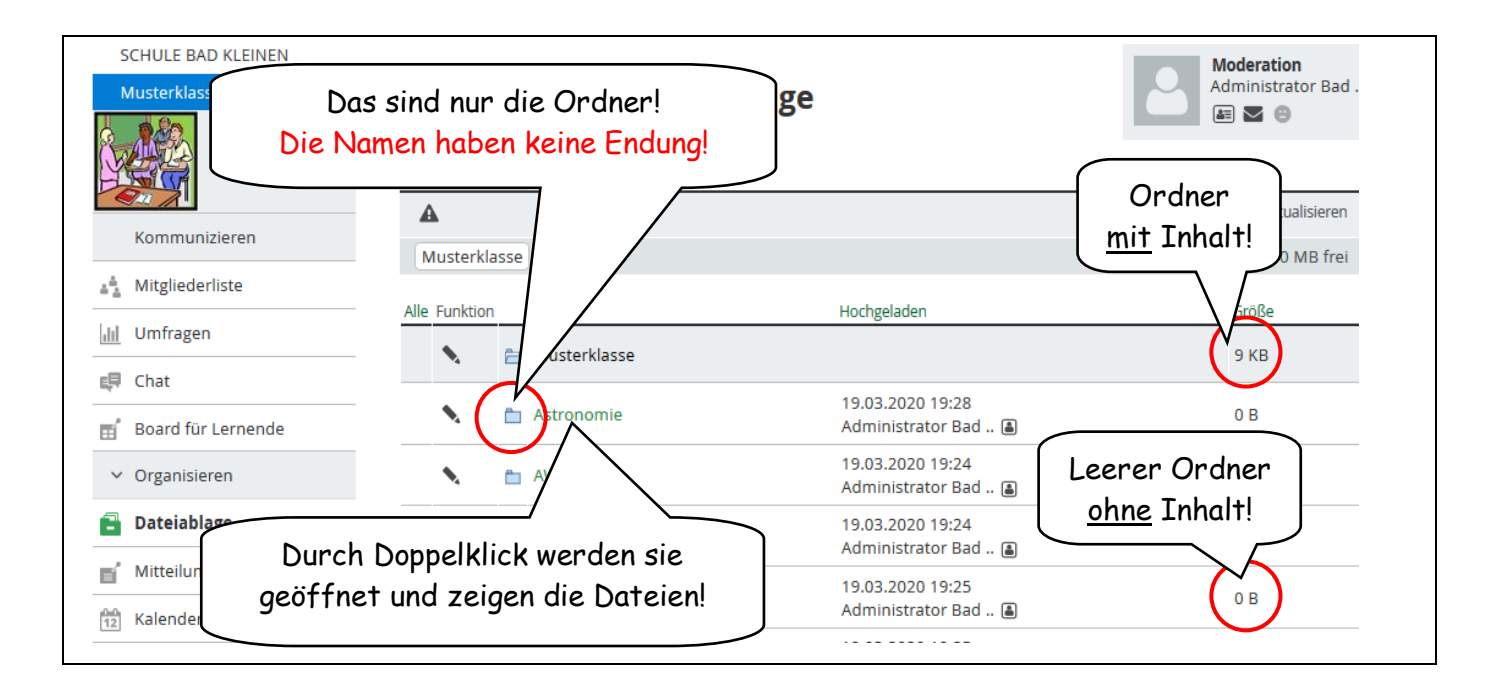

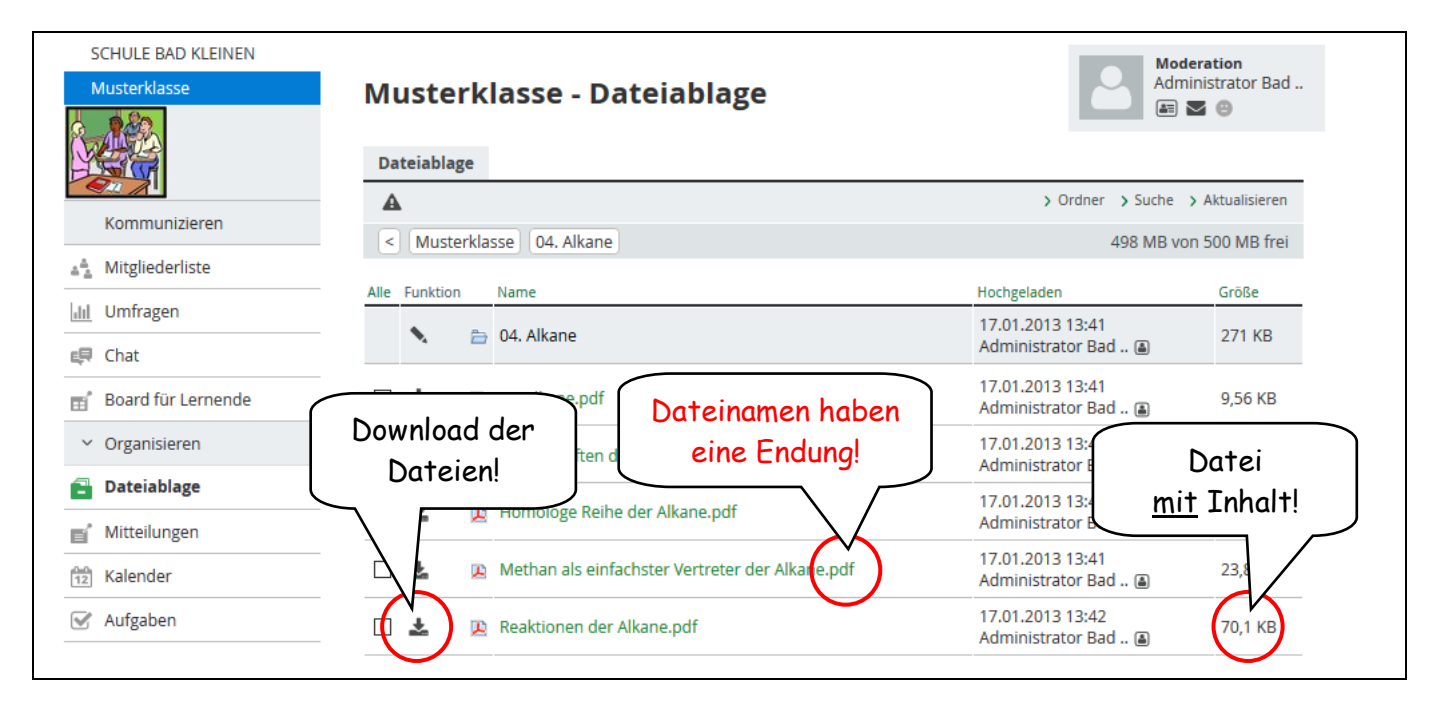

| SCHULE BAD KLEINEN<br>Musterklasse | Musterklasse - Mitteilungen                                                                 | Administrator Bad             |
|------------------------------------|---------------------------------------------------------------------------------------------|-------------------------------|
|                                    | Mitteilungen                                                                                |                               |
| Kommunizieren                      | A                                                                                           |                               |
| 🐴 Mitgliederliste                  | 25.11.2010 19:48 Administrator Bad (a)                                                      |                               |
| <u>III</u> Umfragen                | CHAT ^^                                                                                     |                               |
| 具 Chat                             | Ich wollte nur nochmal darauf hinweisen, dass ich<br>den Chat lesen, speichern, drucken und |                               |
| 🛒 Board für Lernende               | ausschalten kann!                                                                           | 10. Mitteilungen der          |
| ✓ Organisieren                     | < ei                                                                                        | nzelnen Fachlehrer lesen, 💦 🔪 |
| Dateiablage                        | ( S                                                                                         | ie enthalten Hinweise zu      |
| 💕 Mitteilungen                     |                                                                                             | den Aufgaben u. Ä.            |
| 12 Kalender                        | 9. Anklicken                                                                                |                               |
| 🗹 Aufgaben                         |                                                                                             |                               |

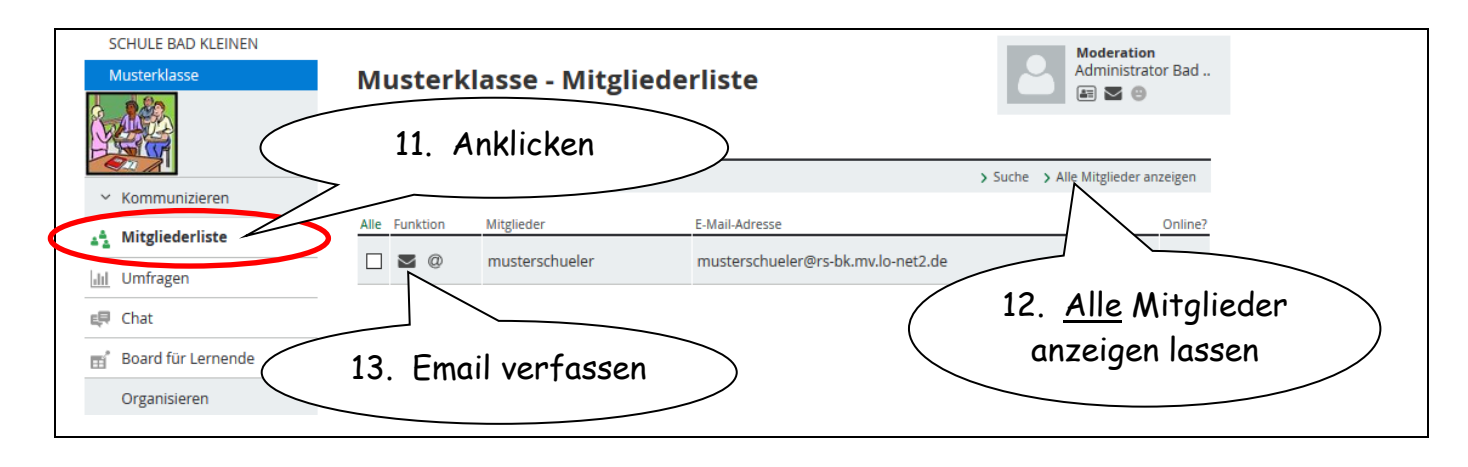

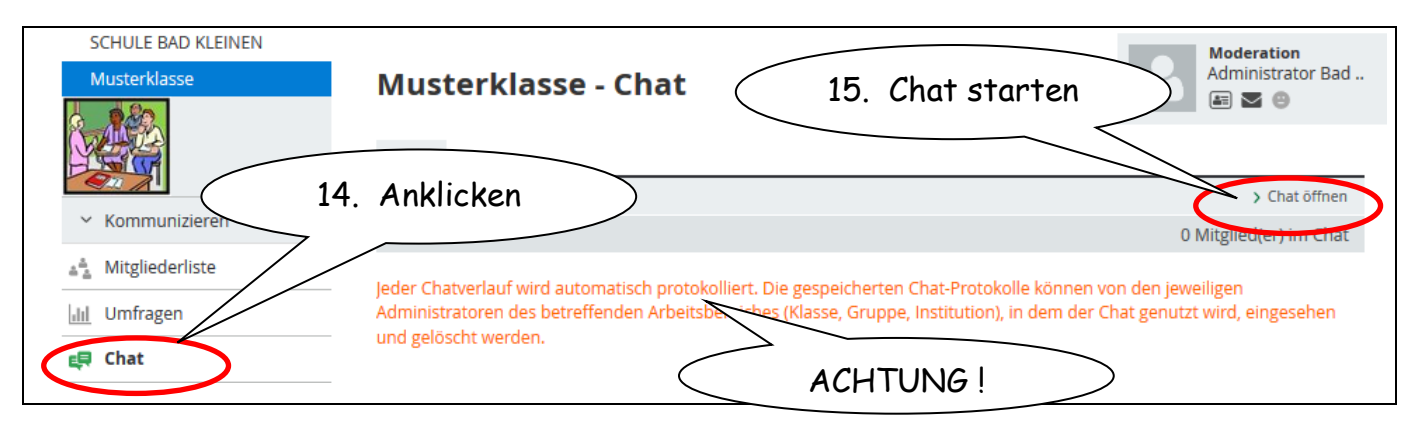

## Rückgabe von Unterlagen an die Lehrkräfte

| MAGAZIN                                                               | PF                               | RIVAT                                          | INSTITUTION                                              | FÜR LEHRER                     |                                                                                                    |           |
|-----------------------------------------------------------------------|----------------------------------|------------------------------------------------|----------------------------------------------------------|--------------------------------|----------------------------------------------------------------------------------------------------|-----------|
| ъ₽ <b>, 1</b> № 8 0                                                   |                                  |                                                | Schule                                                   | Bad Kleinen 🛛 🗸                | Meine Gruppen 🗸 Meine Kla                                                                                                    | assen 🗸   |
| INSTITUTION 16. M<br>Schule GRUP<br>mit all<br>Kommu b<br>Mailservice | it ein<br>PEN<br>en Gi<br>bereit | iem Kli<br>klappt<br>ruppen<br>ts Mit <u>c</u> | ck auf MEIN<br>ein Menü au<br>, in denen mo<br>glied IST | NE<br>of<br>an<br>Beschreibung | Meine Gruppen Gruppenübersicht Fachberater Mathematik Konferenzraum RegS Schwerin Schule Bad Kleinen Calliope Chemie Klasse 7 Chemie Klasse 8 Chemie Klasse 9 Chemie Klasse 10 Informatik Klasse 5 | Mitglied? |
| Adressbuch                                                            | €                                | Calliope                                       |                                                          |                                | Informatik Klasse 6                                                                                                    | •         |
| Mitgliederliste                                                       | €                                | Chemie Kla                                     | asse 7                                                   |                                | Informatik Klasse 8<br>Informatik Klasse 9                                                                                                    | Θ         |
| Board für Lehrende                                                    | €                                | Chemie Kla                                     | asse 8                                                   |                                | Informatik Klasse 10<br>Lehrer bei Lo-Net                                                                                                    | 8         |
| 📑 🖁 Board für Lernende                                                | <del>)</del>                     |                                                | asse 9                                                   |                                | Lehrer Schuljahr 2018/2019<br>Lehrer Schuljahr 2019/2020 🗸                                                                                                    | Θ         |

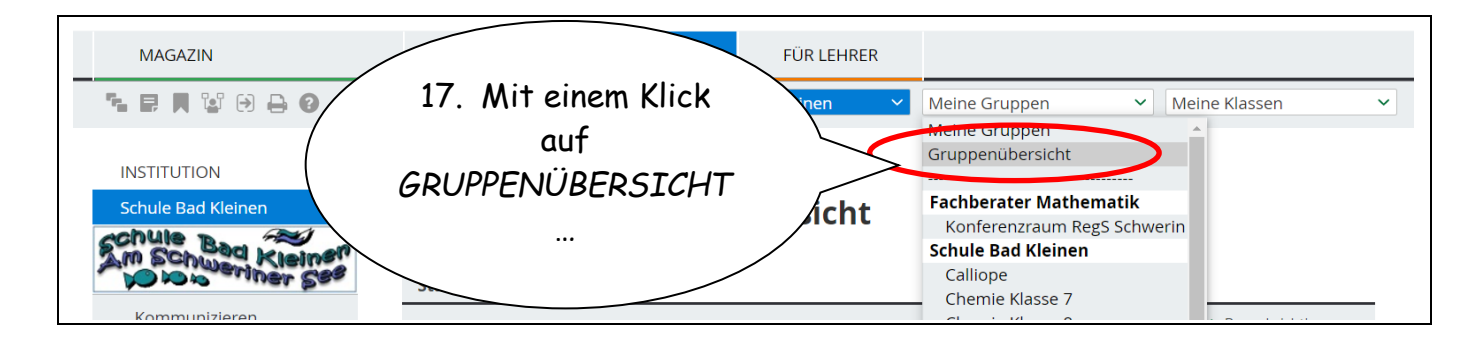

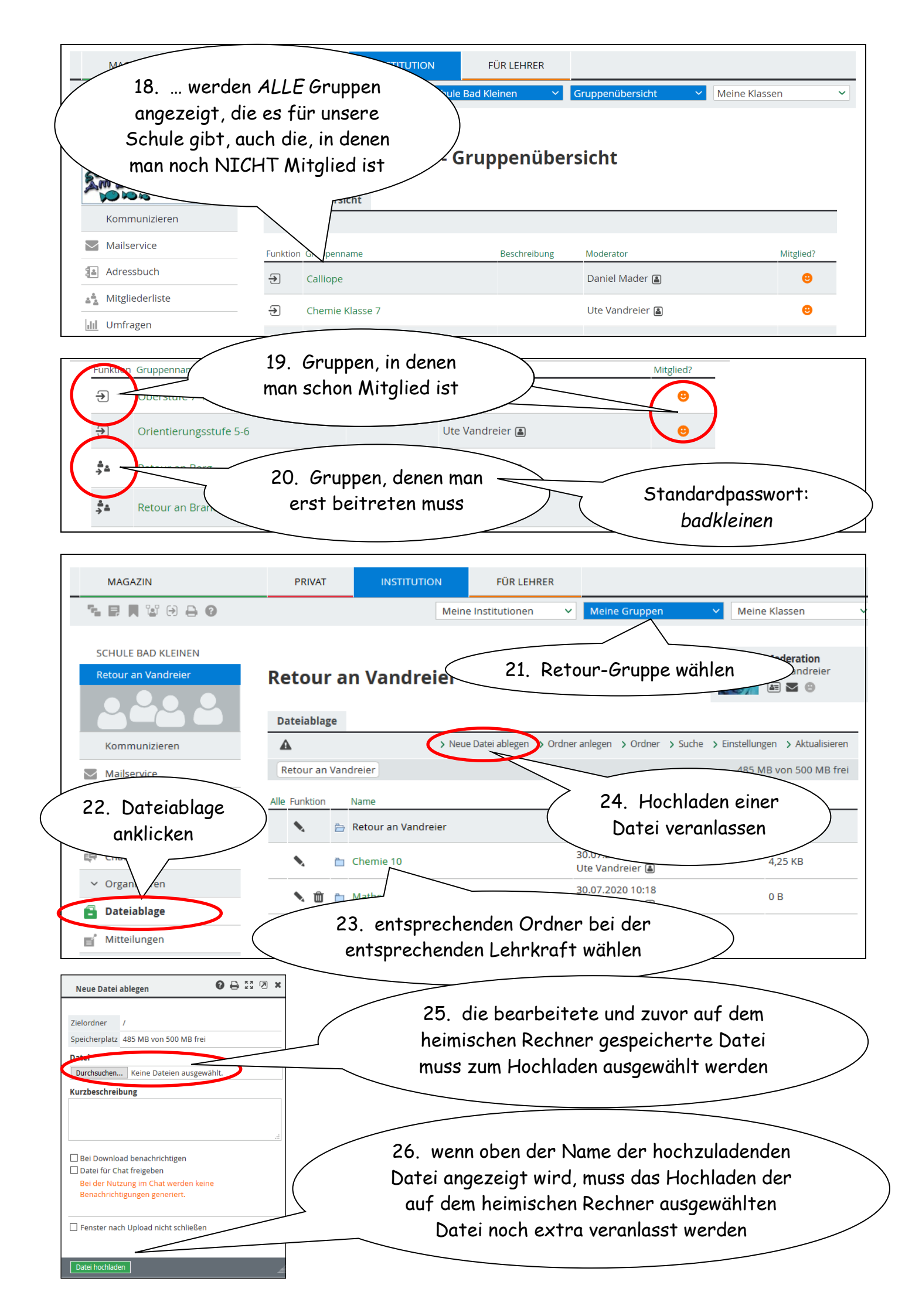

## Wichtige Hinweise für die Nutzer:

- lasst euch von euren Eltern oder FreundInnen helfen
- logt euch möglichst schnell ein und ändert umgehend das Startpasswort, damit andere euren Account nicht missbrauchen können
- klappt aus für euch nicht erkennbaren Gründen der LogIn nicht, setzt euch bitte telefonisch mit der Schule bzw. euren KlassenleiterInnen in Verbindung
- wahlweise besteht auch die Möglichkeit per Email den Administrator zu kontaktieren
- Notfallnummer der Schulleitung: 0178 879 2677
- sollte eine PopUp-Warnung erscheinen, erlaubt diese bitte mit Klick auf IMMER
- zu euren Lehrkräften könnt ihr per Email Kontakt aufnehmen
- ihr könnt mit euren Mitschülern innerhalb der Klasse über den Chat in Verbindung bleiben
- wenn ihr eure Aufgaben bearbeitet habt und darüber hinaus noch fleißig sein wollt, könnt ihr außer in euren Klassen auch in verschiedenen nach Fächern sortierten Gruppen auf Materialiensuche gehen, z. B. für Chemie, Mathematik...
- möchtet ihr einer bestimmten Gruppe angehören, nehmt bitte Kontakt mit der Schule auf
- viel Spaß beim Stöbern...

# Für die zukünftige effektive Nutzung von Lo-Net2 über die CORONA-Zeit hinaus:

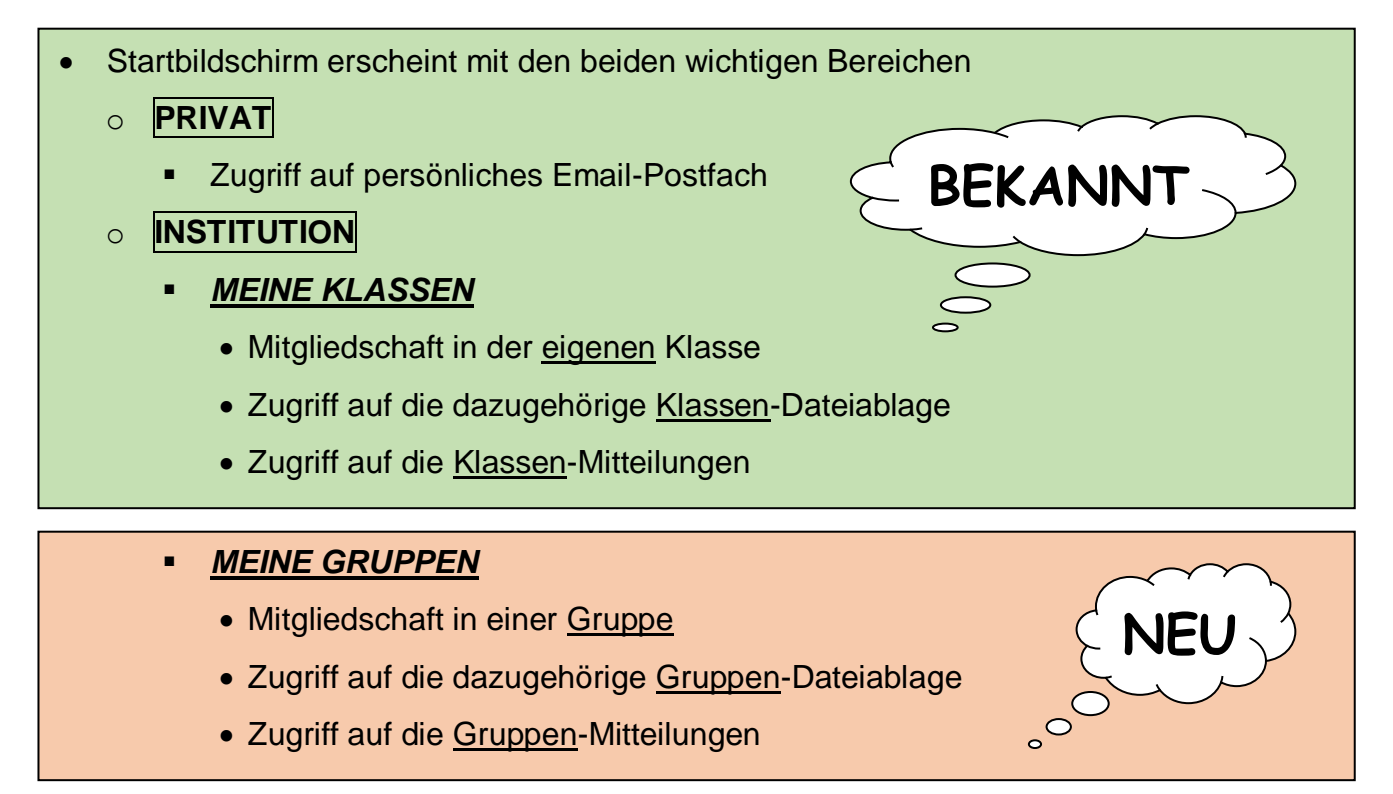

### Empfehlung:

Es gibt für Android\*<sup>®</sup> und Apple\*<sup>®</sup> eine entsprechende App, mit der man bequem auch vom Handy auf die Dateiablagen zugreifen kann

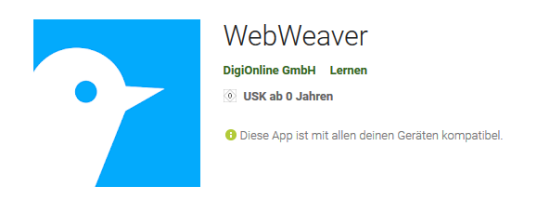

Android\*® (Google Play Store)

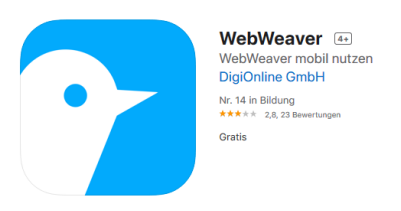

Apple\*® (App Store für iPhone und iPad)

Stand: 10.11.2020 21:00 Uhr